# 倉敷eこねっと Softbankの迷惑メール解除設定

## iphone以外ご利用の場合

[Yahoo!ケータイ] → [メニューリスト] → [My Softbank] (→[設定・申込])→ [メール設定(S!メールMMS)] → [メール設定(アドレス・迷惑メール等)] → [迷惑メールブロック設定] → [個別設定] → [受信許可・拒否設定]

### 『メール設定(受信許可・拒否設定)』に倉敷eこねっとの送信元Eメールアドレスを指定します。

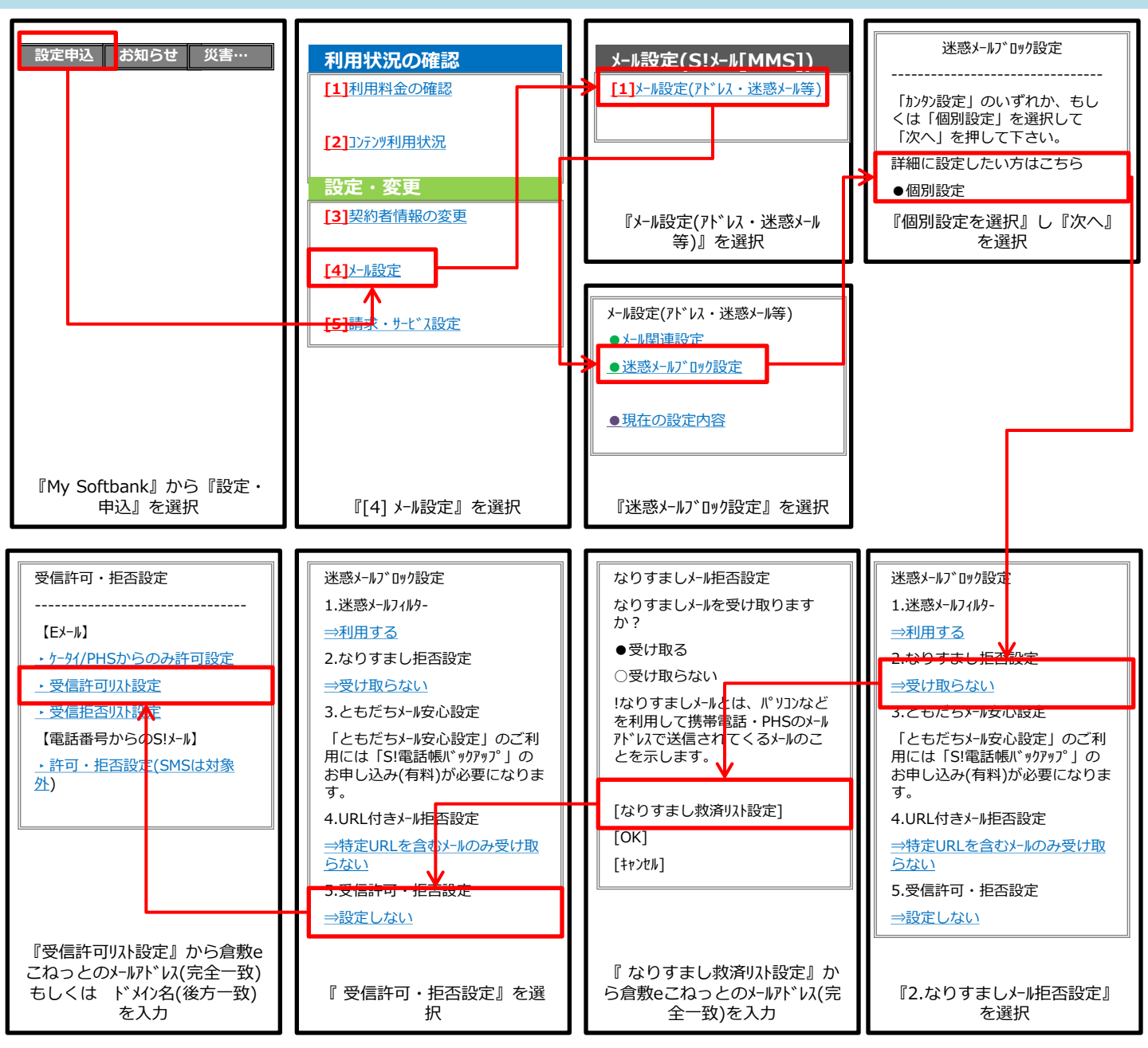

#### 迷惑メールの振り分け設定がONになっている場合(購入時はOFFの設定となります。)

迷惑メールの振り分け設定がONになっている場合は、電話帳に登録されていない電話番号やメールアドレスからのメールは着信を 通知せず、迷惑メールフォルダに振り分けられてしまいます。

→[設定]→[一般設定]→[迷惑メール設定]→[迷惑メール振分け]→ OFFに設定

# ※『ともだちメール安心設定』がされている場合は、「S!電話帳バックアップ」に倉敷eこねっとのアドレスを登録してください。

# 倉敷eこねっと softbankの迷惑メール解除設定

## <u>iphoneをご利用の場合</u>

[safari] → [ブックマーク] → [MySoftBank] (または、Safariのアドレスバーにsoftbank.jpと入力して実行)→[ログインはこちら]

## 『受信許可リスト設定』に倉敷eこねっとの送信元Eメールアドレスを指定します。

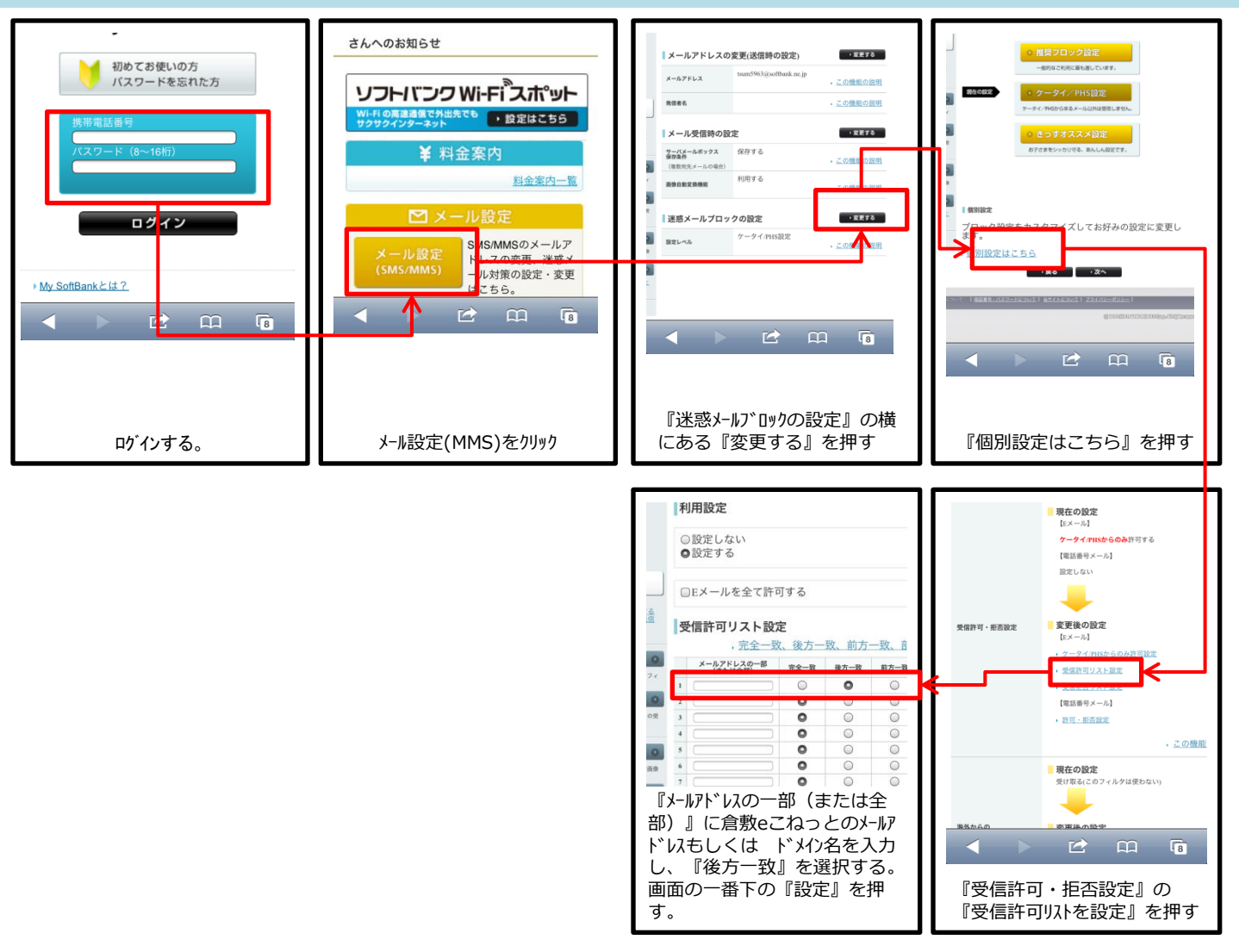